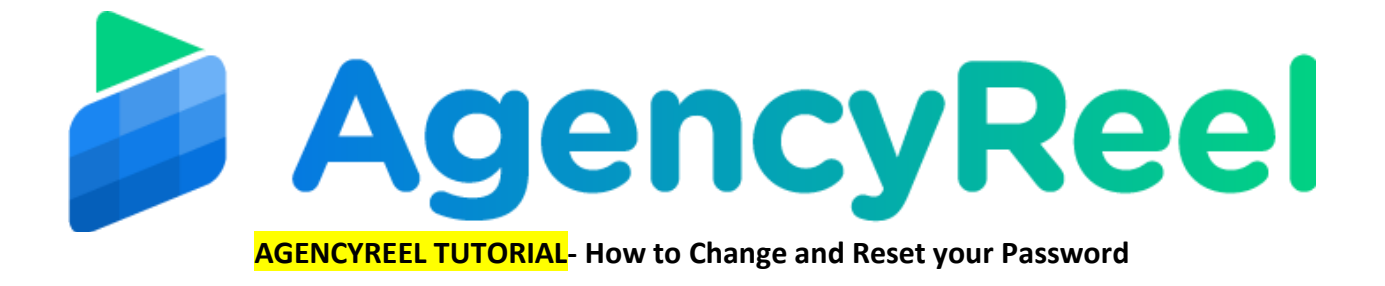

## Follow these simple steps below:

1. On the dashboard, click on the profile dropdown and click My Account.

| AgencyReel | HOME + CLIENTS + CONTENT STREA | M - SCHEDULER - REPORT - HELP          |   |   |
|------------|--------------------------------|----------------------------------------|---|---|
|            |                                | 1 Content Scheduled to be<br>published |   |   |
| FOC        | 1 Clients                      | \$100 Earned this month                |   |   |
| CREAT      |                                |                                        | ~ | 8 |

2. Scroll down and go to the Update Password tab. Enter your current password followed by your new password then confirm it. Once done, click on Update Password.

| CHANGE YOUR EMAIL  | DOWNLOAD ALL YOUR DATA | STOP PROCESSING YOUR DATA | DELETE ALL YOUR DATA |   |
|--------------------|------------------------|---------------------------|----------------------|---|
| PROFILE INFORMATIO | IN                     |                           | PROFILE PICTURE      |   |
| User Name<br>Diane |                        | Ξ.                        |                      |   |
| UPDATE             |                        |                           |                      |   |
|                    |                        |                           |                      | 1 |
| Current Password   | New Password           | Confirm                   | n New Password       |   |
|                    | 9                      | •                         | @                    |   |
|                    |                        |                           |                      |   |

3. A bubble will appear on the upper right hand side of the screen saying you have successfully changed your password.

|                           | PROFILE INFORMATION          |                                            |                   | PROFILE PICTURE | Success : The p | assword has been updated. $	imes$ |
|---------------------------|------------------------------|--------------------------------------------|-------------------|-----------------|-----------------|-----------------------------------|
|                           | User Home<br>Dione<br>URDATE |                                            | η                 | 1               |                 |                                   |
|                           | UPDATE PASSWORD              |                                            |                   |                 |                 |                                   |
|                           | Current Password             | New Password                               | Confin            | m New Password  |                 |                                   |
|                           |                              |                                            | ۰۰۰۰              |                 | ۲               |                                   |
|                           | Password Matched             |                                            |                   |                 |                 |                                   |
|                           | UPDATE PASSWORD              |                                            |                   |                 |                 |                                   |
|                           |                              |                                            |                   |                 |                 |                                   |
| Terms   Privacy   Support | © 2019 , All Rights R        | Reserved to VineaSX Solutions LLC. Develop | ed and Maintained | d by Vogaß      |                 | VINEASX                           |

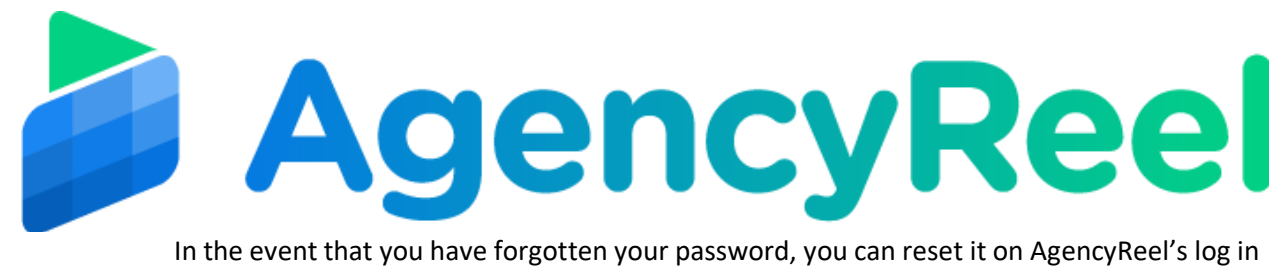

```
page.
```

4. Just click on Forgot Password.

| <br>Login To Your Account |   |                                       |
|---------------------------|---|---------------------------------------|
| Email address             | = | AgencyReel                            |
| Password                  | = | Simplify Social Media Marketing Using |
| LOGIN                     |   | Artificial Intelligence For Agencies! |
| FORGOT PASSWORD?          |   |                                       |
| Î                         | / |                                       |

5. Enter your email address then click Reset Password.

| Description   Description   Betry and read does and we will sand you instruction and to be will sand you instruction and to be will be will be | AgencyReel<br>Simplify Social Media Marketing Using<br>Artificial Intelligence For Agencies! |
|----------------------------------------------------------------------------------------------------|----------------------------------------------------------------------------------------------|
|                                                                                                    |                                                                                              |

6. You will then receive an email with the instructions to reset your password.

|                       | Succe | ss: If an account exist with provided email you will receive an email. Please follow the instruction to reset your password. ×                                                                                                    |
|-----------------------|-------|----------------------------------------------------------------------------------------------------|
| Login To Your Account |       | Control Control Contro |